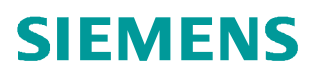

操作指南•11/2016

# 如何在 Portal 中组态 KP8PN

http://support.automation.siemens.com/CN/view/zh/109743204

Unrestricted

## Copyright ⊚ Siemens AG Copyright year All rights reserved

目录

| 1 | 简介  | 简介           |    |  |  |  |  |
|---|-----|--------------|----|--|--|--|--|
| 2 | 组态步 | ラ骤           | 4  |  |  |  |  |
|   | 2.1 | 程序组态         | 4  |  |  |  |  |
|   | 2.2 | 下载 KP8 PN 配置 | 8  |  |  |  |  |
|   | 2.3 | 数据区定义及说明     | 10 |  |  |  |  |

1

### 简介

SIMATIC HMI Key Panel 产品系列扩大了 SIMATIC HMI 产品范围。Key Panel KP8 PN 是 Push Button Panel PP7 的创新性后续产品,面板配有 8 个大背光 按键,在背面有 8 个 I/O PIN,用于连接附加的控制元件。这些单元都已经预 先配置,可随时进行安装,因此无需执行常规面板所需的单独安装和接线的耗时 工作。

Key Panel 不仅占地面积小,而且价格优惠,提供最大的灵活性。 Key Panel 的典型应用领域是要求确定性传输操作员命令的应用。当按下键时,触摸反馈使操作变得简单方便。这些键可以自由配置,LED 背景照明的强度和颜色可调。为便于使用,可以配置各种颜色(白色、绿色、红色、黄色、蓝色),且亮度调节能够提高不良光照条件下的可读性,例如,极端亮度条件。通过 2 个滑入式条带可对所有键进行单独标记和调整,使其满足应用要求。面板通过 Profinet 连接至 PLC。一个集成的 2 端口 PROFINET 开关可以在不使用附加模块的情况下 实现线结构设计。详细的信息请参考:

SIMATIC HMI KP8 PN Key Panel 供货发布

https://support.industry.siemens.com/cs/cn/zh/view/47069872

本文主要介绍如何在 Portal 环境下组态 KP8 PN。测试环境如下: 软件版本:

TIA Portal WinCC Comfort V13 SP1 Update7 CPU 硬件:

以1512C-1PN 为例。

## **2** 组态步骤

#### 2.1 程序组态

首选创建一个 S7-1500 程序,此处以 1512C-1PN 为例。并配置 PLC 的子网和 IP 地址。如下图所示:

| 项目树 🔳 🕻  | KP8GettingStart + PLC_1 [CPU 1512C-1 PN]                                                                                                    | _ # = ×              |
|----------|----------------------------------------------------------------------------------------------------|----------------------|
| 设备       |                                                                                                    | 🦉 拓扑视图 🚠 网络视图 📑 设备视图 |
| 19 O O E | 🔐 PLC1 🗨 📰 🖾 🖽 🍳 ±                                                                                                    | □ 设备概览               |
|          | Image: Second second second |                      |

图 2-1 CPU 配置界面

打开"设备和网络",切换到"网络视图",在"硬件目录"中找到 KP8 PN。 并添加到项目中。如下图所示:

| M Siemens - EnkPaGettingStartikPaG                | ettingstart                                                            |                                        | ^      |
|---------------------------------------------------|------------------------------------------------------------------------|----------------------------------------|--------|
| 项目(2) 编辑(2) 视图(2) 插入(1) 在                         | (3) 送顶(1) 工具(1) 窗口(2) 帮助(1) (3) 高线 □ □ □ □ □ □ □ □ □ □ □ □ □ □ □ □ □ □ | Totally Integrated Automation          |        |
| 项目树 🔲 🖣                                           | KP8GettingStart → 设备和网络 = ■ ■ ×                                        | 硬件目录 ■ □ ▶                             |        |
| 设备                                                | - 拓扑视图 🤐 网络视图 🔰 设备视图                                                   | 选件                                     |        |
|                                                   |                                                                        |                                        | 庵      |
|                                                   | 耳 IO 系统: PLC_1.PROFINET IO-System (100) ヘ                              | ▼ 目录                                   | ±      |
| ▼ KP8GettingStart                                 |                                                                        | ini, init                              | ¥      |
| 「「「添加新设备」                                         | PLC_1 KP8_1                                                            | 🖌 过渡                                   | n l    |
| ■ IC H H44 358                                    | CPU 1512C-1 PN KP8                                                     | ▶ 🛅 控制器                                | 日      |
| 11 设备组态                                           |                                                                        |                                        | SE.    |
| 2 在线和诊断                                           | PLC_1                                                                  | SIMATIC 有周系列国版     SIMATIC 而板          | L<br>三 |
| ▲ 参数改定<br>▼ 📮 程序块                                 | PLC_1.PROFINET IO-Syste                                                | ▶ C SIMATIC 精智面板                       |        |
| ■ 添加新块                                            |                                                                        | ▶ 🫅 SIMATIC 多功能面板                      | -      |
| Hain [OB1]                                        |                                                                        | ▶ I SIMATIC 移动式面板                      | 任美     |
| ▶ 📮 工艺对象                                          |                                                                        | KP8 PN                                 | - A    |
| <ul> <li>□● 外部源文目+</li> <li>▶ □ PLC 変量</li> </ul> |                                                                        | 6AV3 688-3AY36-0AX0                    |        |
|                                                   |                                                                        | KP8F PN                                | ŦŦ     |
| ✓ 参考项目                                            | 3. 属性 马伯思 3. 五诊断                                                       | KP32F PN     SIMATIC Push Button Panel |        |
| 🔁 🖄                                               | 常规                                                                     | ▶ Im 用于多功能面板的 SIMATIC WinAC            |        |
|                                                   |                                                                        | ▶ 📴 PC 系统                              |        |
| ∨ 详细视图                                            | 无可用"属性"。                                                               | ▶ ■ 驱动器和起动器                            |        |
|                                                   | 目前未显示任何"属性"。可能未选择对象,或者所选对                                              | ▶ L■ 网络组杆<br>▶ T■ 检测和监视                |        |
| 名称                                                | 算没有可显示的属性。                                                             | ▶ <b>□</b> 分布式 1/0                     |        |
|                                                   |                                                                        | ▶ 🛅 现场设备                               |        |
|                                                   |                                                                        | ▶ 📺 其它现场设备                             |        |
|                                                   |                                                                        |                                        |        |
|                                                   |                                                                        |                                        |        |
|                                                   |                                                                        | > 信息                                   |        |
| ✓ Portal 视图 正总.                                   |                                                                        | PLC 1 的连接已关闭。                          |        |
|                                                   |                                                                        |                                        | _      |

图 2-2 添加 KP8 PN

点击 KP8 PN 中的"未分配",在弹出的菜单中选择相应的 I/O 控制器,为 KP8 PN 分配 I/O 控制器。此处为"PLC\_1. PROFINET Interface\_1"。如下图所示:

Copyright ⊚ Siemens AG Copyright year All rights reserved

|                          | 🦨 拓扑视图 👗 网络视图 | ₩ 设备视图 |
|--------------------------|---------------|--------|
| 网络 🔢 连接 🖽 连接 🔍 💌 🐯 🕄 🔍 🖢 |               |        |
| IC_1<br>PU 1512C-1 PN    |               |        |
| PN/IE_1                  |               |        |

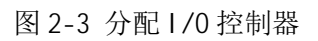

| KP8GettingStart ) 设备和网络 |                                                          |                   | _ # ≣ X                                                |
|-------------------------|----------------------------------------------------------|-------------------|--------------------------------------------------------|
|                         | ┏й 括扑视图 📠 网络                                             | \$视图 🔐 i<br>3<br> | 设备视图<br>□ 网 ( ) ·<br>································· |
| PLC_1<br>CPU 1512C-1 PN | KP8_1<br>KP8<br>未分配 IO 控制器<br>PLC_1.PROFINET interface_1 | E                 |                                                        |

图 2-4 选择 1/0 控制器

| KP8GettingStart > 设备和网络 |                  | _ # = X                                     |
|-------------------------|------------------|---------------------------------------------|
|                         |                  | 🛃 拓扑视图 📠 <b>网络视图</b> 🔰 设备视图                 |
| ☑ 网络 □□ 连接 HM 连接        | 🔽 🖑 🖑 🖯 Q ±      |                                             |
|                         |                  | 耳 IO 系统: PLC_1.PROFINET IO-System (100) 🛕 🍟 |
| Cananana                |                  |                                             |
| PLC_1<br>CPU 1512C-1 PN | KP8_1            |                                             |
|                         |                  |                                             |
|                         | PIC_1            |                                             |
| PLC_1.PF                | ROFINET IO-Syste |                                             |
|                         |                  |                                             |
|                         |                  | 1                                           |

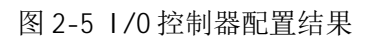

| KP8GettingStart >                            | PLC_1 [CPU 1512C-1 PN] → 分布式 I/O → PROFINET IO-System (100): PN/IE_1 → KP8_1 | <b>⊓≡</b> × |
|----------------------------------------------|------------------------------------------------------------------------------|-------------|
|                                              | 🚽 拓扑视图 📠 网络视图 🧃 设备                                                           | 观图          |
| KP8_1                                        | 🔽 🖽 📰 🍓 🗄 🍳 ±                                                                |             |
|                                              | as ?                                                                         | ~           |
|                                              |                                                                              | 设备费据        |
|                                              |                                                                              | ~           |
|                                              |                                                                              |             |
|                                              | 3.属性 3.信息 3 近形断                                                              |             |
| <b>                                     </b> |                                                                              |             |
| 常规                                           | 以太网地址                                                                        | ^           |
| ▼ 草和5千向                                      | · · · · · · · · · · · · · · · · · · ·                                        | =           |
| 接口诜项                                         | IX L L IX P                                                                  |             |
| 介质冗余                                         | 子网: PN/IE_1                                                                  | -           |
| <ul> <li>实时设定</li> </ul>                     | 汤加新子园                                                                        |             |
| <ul> <li>Port [X1 P1]</li> </ul>             | 2.1 L-RONORD                                                                 |             |
| 常规                                           | IP协议                                                                         |             |
| 端口互连                                         |                                                                              |             |
| 第二日选収<br>たけたにか                               | - 🗹 使用 IP 协议                                                                 |             |
| 使H+标识付<br>▼ Port [X1 P2]                     | • ④ 在项目中设置 IP 地址                                                             |             |
| 常规                                           | □<br>□P 批批: 192,168,1 ,11                                                    |             |
| 端口互连                                         | 之网络码: 255 255 0                                                              |             |
| 端口选项                                         | 1736月7 255、255、255、0                                                         |             |
| 硬件标识符                                        |                                                                              |             |
| 硬件标识符                                        | 路由器地址:                                                                       |             |

接下来打开 KP8 PN 的"设备视图",选择以太网口,配置 IP 地址。如下图所示:

图 2-6 KP8 PN IP 地址设置。

在"设备视图"下,打开 KP8 PN 的属性窗口,选择" 1/0 地址",就可以打开"输入地址"和"输出地址"的组态界面。可以配置数据区的参数地址。如下图所示:

| 项目树 🛛 🗸                                                                                                    | KP8GettingStart → PLC_1 [CPU | J 1512C-1 PN] → 分布] | € I/O → PROFINET IO-System                | (100): PN/IE_1 | ▶ KP8_ | 1       |         |           | _ # = X       |
|----------------------------------------------------------------------------------------------------|------------------------------|---------------------|-------------------------------------------|----------------|--------|---------|---------|-----------|---------------|
| 设备                                                                                                    |                              |                     |                                           |                |        | 21      | 石扑视图    | ▲ 网络视图    | ( 设备视图)       |
| BOO E E                                                                                                    | KP8_1                        |                     | 设备概览                                      |                |        |         |         |           |               |
|                                                                                                    |                              | ^                   | ₩ 模块                                      | 机架             | 插槽     | 1.66.61 | 0 1011  | 拳型        | 订卷号           |
| PLC 报警                                                                                                    | 199                          | =                   | ▼ KP8 1                                   | 0              | 0      |         |         | KP8       | 6AV3 688-3AY3 |
| ① 文本列表                                                                                                    | -                            |                     | ▼ Interface                               | 0              | 0 X1   |         |         | KP8       |               |
| (iii) ▲ 本地模块                                                                                                    |                              |                     | Port 1                                    | 0              | 0 X1   |         |         | Port      |               |
| ◎ ▼ → 分布式 I/O                                                                                                    |                              |                     | Port 2                                    | 0              | 0 X1   |         |         | Port      |               |
| ROFINETIO-System (100): P                                                                                                    |                              |                     | KP8 输入输出 1                                | 0              | 1      | 110111  | 8083    | KP8 输入输出  |               |
| ▼ []] KP8_1                                                                                                    |                              |                     | R. C. C. C. C. C. C. C. C. C. C. C. C. C. |                |        |         |         |           |               |
| 11 设备组态                                                                                                    |                              |                     |                                           |                |        |         |         |           |               |
| 在线和诊断     日     日      日     日 |                              |                     |                                           |                |        |         |         |           |               |
| KP8_1                                                                                                    |                              |                     |                                           |                |        |         |         |           |               |
| KP8 输入输出_1                                                                                                    |                              | 100                 |                                           |                |        |         |         |           |               |
| ▼ 🔐 公共数据                                                                                                    |                              |                     |                                           |                |        |         |         |           |               |
| · 报答奕別                                                                                                    |                              | ~                   |                                           |                |        |         |         |           |               |
| ■ 文本列表                                                                                                    | < II > 100%                  | · · · · · · · ·     | <                                         |                |        |         |         |           | >             |
|                                                                                                    |                              |                     |                                           |                |        |         | (FF-M-  | * 作白 の りょ | ANG           |
| ▶ № 指令能查又件                                                                                                    |                              |                     |                                           |                |        |         | 6 /861± |           | 6 BN          |
| 46 件式                                                                                                    | <b>常规</b> 10 变量 系统常          | (数   文本             |                                           |                |        |         |         |           |               |
|                                                                                                    | ▼ 常規                         | ue bhill            |                                           |                |        |         |         |           |               |
|                                                                                                    | 目录信息                         | NO 3611             |                                           |                |        | _       |         |           |               |
| <ul> <li>100 任我切问</li> </ul>                                                                                                    | 标识和维护                        | 输入地址                |                                           |                |        |         |         |           |               |
| ▶ 🔤 读卡器/USB 仔陋器                                                                                                    | ▼ PROFINET接口 [X1]            |                     |                                           |                |        |         |         |           |               |
|                                                                                                    | 常规                           |                     | 起始地址: 110                                 |                |        |         |         |           |               |
| < II >                                                                                                    | 以太网地址                        |                     | 结束他址: 111                                 |                |        |         |         |           |               |
| ✓ 参考项目                                                                                                    | <ul> <li>▶ 高級选项</li> </ul>   |                     | (n/n/n                                    |                |        | 12      |         |           |               |
| 1                                                                                                    | 硬件标识符                        |                     | 组织块:[(自幼走动)                               |                |        |         |         |           |               |
|                                                                                                    | 硬件标识符                        |                     | 过程映像: Automatic update                    |                |        |         |         |           |               |
|                                                                                                    | ▼ KP8 输入/输出                  |                     |                                           |                |        |         |         |           |               |
| ✓ 详细视图                                                                                                    | ▼ 常規                         | 输出地址                |                                           |                |        |         |         |           |               |
|                                                                                                    | 目录信息                         |                     |                                           |                |        |         |         |           |               |
| 名称 类型 地划                                                                                                    | 模块参数                         |                     | 起始地址: 80                                  |                |        |         |         |           |               |
|                                                                                                    |                              |                     | 结束地址: 83                                  |                |        |         |         |           |               |
|                                                                                                    | 健肝郁识特                        |                     | 组织块: (自动更新)                               |                | 5.0    | 1       |         |           |               |
|                                                                                                    |                              |                     | 343900 fer                                |                |        | 1       |         |           |               |
|                                                                                                    |                              |                     | 处理映版: Automatic update                    |                |        |         |         |           |               |

图 2-7 KP8 PN 输入输出地址

同样在"模块参数"下,可以配置"设备特定的参数",如亮度、灯光测试的持续时间等。如下图所示:

| 项目树 🛛 🖣                                   | KP8GettingStart > PLC_1  | [CPU 1512C-1 PN] > 分布式 | t, I/O → Pf  | OFINET IO-System (10          | 0): PN/IE_1 | ► KP8_ | 1      |      |            | _ # # X       |
|-------------------------------------------|--------------------------|------------------------|--------------|-------------------------------|-------------|--------|--------|------|------------|---------------|
| 设备                                        |                          |                        |              |                               |             |        | 21     | 矿视图  | 📥 网络视图     | 设备视图          |
| B 0 0 E                                   | Мт КР8_1                 | 💽 🗉 🖾 🕴 📑              | 设备概          | 览                             |             |        |        |      |            |               |
|                                           |                          | ^                      | <b>.</b>     | 模块                            | 机架          | 插槽     | 1地址    | Q 地址 | 类型         | 订货号           |
| PLC报警 ▲                                   | 13                       |                        |              | ▼ KP8_1                       | 0           | 0      |        |      | KP8        | 6AV3 688-3AY3 |
| 主 文本列表                                    |                          | 100704                 |              | <ul> <li>Interface</li> </ul> | 0           | 0 X1   |        |      | KP8        |               |
| ▶ 🛄 本地模块                                  |                          |                        |              | Port_1                        | 0           | 0 X1   |        |      | Port       |               |
| ▼ 10 分布式 10                               |                          |                        |              | Port_2                        | 0           | 0 X1   |        |      | Port       |               |
| PROFINETIO-System (100): P                |                          |                        | •            | KP8 输入/输出_1                   | 0           | 1      | 110111 | 8083 | KP8 输入输出   |               |
| ▼ 1 KPS_1                                 |                          |                        |              |                               |             |        |        |      |            |               |
| 11 设备组态                                   |                          |                        |              |                               |             |        |        |      |            |               |
| ◎ 在线和诊断                                   |                          |                        |              |                               |             |        |        |      |            |               |
| KP8_1                                     |                          |                        |              |                               |             |        |        |      |            |               |
| ■ KP8 输入输出_1                              |                          |                        |              |                               |             |        |        |      |            |               |
| ▼ UT 公共数据 =<br>□ dotter Di                |                          |                        |              |                               |             |        |        |      |            |               |
| 福 报警交別                                    |                          | ×                      |              |                               |             |        |        |      |            |               |
| ■ X4列表<br>、 □ □ +                         | < II > 100%              |                        | <            |                               |             | П      |        |      |            | >             |
|                                           | KP8 1 [KP8]              |                        |              |                               |             |        | 0      | 居姓   | 1 信白 😗 🛛 🤅 |               |
|                                           |                          | 15 JUN 1 5 J           |              |                               |             | _      |        | 1411 |            | 201           |
|                                           | 常規 10 变量 系               | 统常数 文本                 |              |                               |             |        |        |      |            |               |
| · · · · · · · · · · · · · · · · · · ·     | ▼ 常规                     | 推动等数                   |              |                               |             |        |        |      |            |               |
|                                           | 目录信息                     | 快快多效                   |              |                               |             |        |        |      |            |               |
| ▲ [編] 11:55 60 [9]<br>▲ [編] 法上型 1:00 方4+型 | 标识和维护                    | 设备特定的参数                |              |                               |             |        |        |      |            |               |
| • · · · · · · · · · · · · · · · · · · ·   | ▼ PROFINET接口 [X1]        |                        |              |                               |             |        |        |      |            |               |
| v                                         | 常规                       | 灯光测试的                  | 的持续时间:       | 5                             |             |        |        |      |            |               |
| < II >                                    | 以太网地址                    |                        | 高度:          | <b></b>                       |             |        |        |      |            |               |
| ▼ 参考项目                                    | <ul> <li>高级送项</li> </ul> | 1# 7. 0 bh             | That (00 0)- | #6.)                          |             |        |        |      |            |               |
| 14                                        | 硬件标识符                    | 3947 0 83.             | AURE (10.0). | (#I)A                         |             |        |        |      |            |               |
|                                           | 硬件标识符                    | 端子 1 83                | 功能(10.1):    | 输入                            |             |        |        |      |            | <b></b>       |
|                                           | ▼ KP8 输入输出               | : 端子 2 的:              | 功能 (10.2):   | 输入                            |             |        |        |      |            | -             |
| ▼   详细视图                                  | ▼ 常规                     | 端子 3 的                 | 功能 (10.3):   | 输入                            |             |        |        |      |            |               |
|                                           | 目录信息                     | 3W7 4 65               | THEK OD AL   | ±Aulu                         |             |        |        |      |            |               |
| 名称 类型 地址                                  |                          | 3917 403-              | AURE (10.4). | 11111                         |             |        |        |      |            |               |
|                                           | i/O 地址                   | 端子 5 的:                | 功能 (10.5):   | 輸出                            |             |        |        |      |            | •             |
|                                           | 硬件标识符                    | 端子 6 的:                | 功能 (10.6):   | 輸出                            |             |        |        |      |            | -             |
|                                           |                          | 端子 7 的                 | 功能 (10.7):   | 输出                            |             |        |        |      |            |               |
|                                           |                          |                        |              |                               |             |        |        |      |            |               |

图 2-8 模块参数

参数的含义见下表:

| 参数       | 含义                                                      |  |
|----------|---------------------------------------------------------|--|
| 灯测试的持续时间 | 可将值范围设置为 0 到 60 s。<br>如果设置为"0",将不执行任何灯测试。<br>默认设置为 5 s。 |  |
| 亮度       | 可调整:<br>很亮、亮、正常、暗或者很暗<br>默认设置为"正常"。                     |  |
| 卡件 0 的功能 | 可调整:<br>输入或输出,默认设置为"输入"                                 |  |
| 卡件1的功能   | 可调整:<br>输入或输出,默认设置为"输入"                                 |  |
|          |                                                         |  |
| 卡件 6 的功能 | 可调整:<br>输入或输出,默认设置为"输出"                                 |  |
| 卡件7的功能   | 可调整:<br>输入或输出,默认设置为"输出"                                 |  |

#### 2.2 下载 KP8 PN 配置

首选通过菜单栏"在线->转到在线"把项目置于"在线"状态。如下图所示:

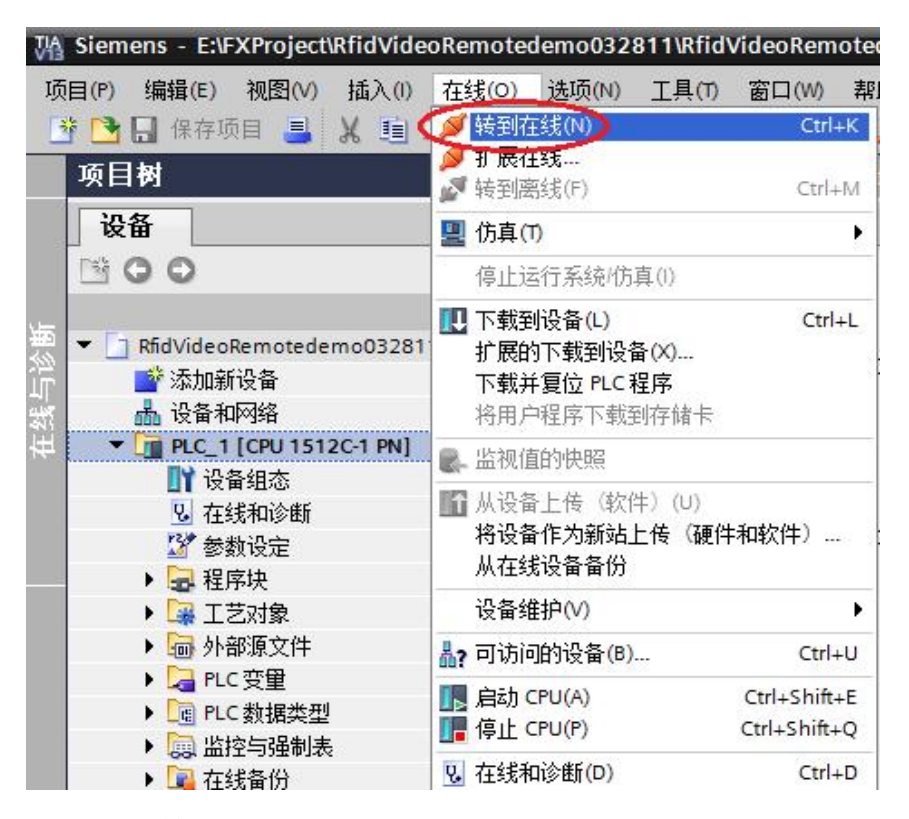

图 2-9 项目转到在线

然后在左侧的项目树中的"分布式 I/O"下找到 KP8 设备。双击"在线和诊断", 在"功能"下选择"分配 IP 地址"选项。点击屏幕中央的"可访问设备"按钮。 如下图所示:

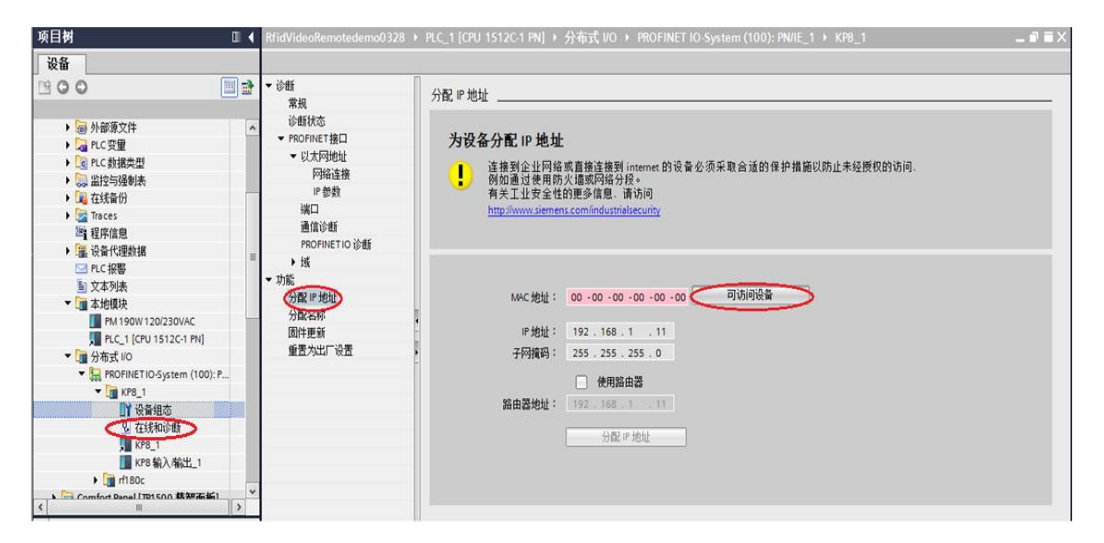

图 2-10 检测设备

在弹出的对话框中,设置正确的接口,点击"开始搜索"按钮。搜索网络中可用 的设备。如下图所示:

| 选择设备                | 新选接口的可访问带点: | PG/PC 接口的类<br>PG/PC 接I | 벤 : <mark>국 PN/IE</mark><br>그 : <b>NG Intel(R)</b> F | PRO/1000 MT Network | < Connection  © |
|---------------------|-------------|------------------------|------------------------------------------------------|---------------------|-----------------|
| <b>I</b>            | 设备          | 设备类型                   | 类型                                                   | 地址                  | мас 地址          |
| □ 闪烁 LED<br>在线状态信息: |             |                        |                                                      |                     | 开始搜索(5)         |
| 🗌 仅显示错误消息           |             |                        |                                                      |                     | 应用 取消(C)        |

#### 图 2-11 开始搜索

在搜索的结果中,选择 KP8,然后点击"应用"按钮。如下图所示:

| 选择设备                                                |                          |                       |             |                                          | ×                 |
|-----------------------------------------------------|--------------------------|-----------------------|-------------|------------------------------------------|-------------------|
|                                                     | 所选接口的可访问节点:              | PGIPC接口的类型<br>PGIPC接口 | 일: <b>국</b> | _ PN/IE<br>D Intel(R) PRO/1000 MT Networ | k Connection 💌 🖲  |
|                                                     | 设备                       | 设备类型                  | 类型          | 地址                                       | MAC 地址            |
|                                                     | 可访问设备                    | SCALANCE X-200        | ISO         | _                                        | 00-1B-1B-EA-47-D3 |
|                                                     | comfort panel.profinet s | SIMATIC-HMI           | PN/IE       | 192.168.1.9                              | 28-63-36-4D-16-6B |
|                                                     | kp8_1                    | KP8                   | PN/IE       | 192.168.1.11                             | 28-63-36-4A-0D-15 |
| □ 闪烁 LED                                            | plc_1                    | CPU 1512C-1 PN        | PN/IE       | 192.168.1.211                            | 28-63-36-8E-87-34 |
|                                                     |                          |                       |             |                                          |                   |
| 左线状态信目・                                             |                          |                       |             |                                          | 一升娟搜索(5)          |
|                                                     | 台设备。                     |                       |             |                                          | <u> </u>          |
| <ul> <li>✓ 扫描和信息恢复已完成</li> <li>□ 仅显示错误消息</li> </ul> | t, o                     |                       |             |                                          | *                 |
|                                                     |                          |                       |             |                                          | 应用取消C)            |

图 2-12 搜索结果

搜索到设备后,点击"分配 IP 地址"按钮,为设备分配 IP 地址。如下图所示:

| 設备         ····································                                                                                                    | 项目树 🛛 📢 | RfidVideoRemotedemo0328                                                                                                    | > PLC_1 [CPU 1512C-1 PN] > 分布式 I/O > PROFINET IO-System (100): PN/IE_1 → KP8_1 |
|----------------------------------------------------------------------------------------------------|---------|----------------------------------------------------------------------------------------------------|--------------------------------------------------------------------------------|
| <ul> <li>● ②</li> <li>● ③</li> <li>● ③</li> <li>● ④</li> <li>● ③</li> <li>● ③</li> <li>● ⑤</li> <li>● ⑤</li> <li>● ○</li> <li>● ○</li> <li>● ○</li> <li>● ○</li> <li>● ○</li> <li>● ○</li> <li>● ○</li> <li>● ○</li> <li>● ○</li> <li>● ○</li> <li>● ○</li> <li>● ○</li> <li>● ○</li> <li>● ○</li> <li>● ○</li> <li>● ○</li> <li>● ○</li> <li>● ○</li> <li>● ○</li> <li>● ○</li> <li>● ○</li> <li>● ○</li> <li>● ○<th>设备</th><th></th><th></th></li></ul> | 设备      |                                                                                                    |                                                                                |
|                                                                                                    |         | <ul> <li>・ 必括<br/>常規、<br/>学校のFNNET推口</li> <li>・ 以大行時地は<br/>「存除造接<br/>」 * 学校表<br/>満面(音新<br/>PRIOFINETIO 诊断<br/>&gt; 15</li> <li>・ 15</li> <li>・ 15</li> <li>・ 35</li> <li>・ 35</li> <li>・ 35</li> <li>・ 36</li> <li>・ 36</li></ul> | ARW 地址                                                                         |

然后选择"功能"下的"分配名称"为 KP8 PN 设备分配名称。如下图所示:

| 项目樹 ロ・                | RfidVideoRemotedemo0328                                                                                                    | ▶ PLC_1 [CPU 1512C-1 PN] ▶ 分布式 I/O ▶ PROFINET IO-System (100): PN/IE_1 ▶ KP8_1 _ ■ ■ |
|-----------------------|----------------------------------------------------------------------------------------------------|--------------------------------------------------------------------------------------|
| 设备                    |                                                                                                    |                                                                                      |
| ・         ・         ・ | <ul> <li>・ (新<br/>常規)<br/>· (並新状态<br/>· (DCFNET 推口<br/>· (DCFNET 推口<br/>· (DCFNET 推口<br/>· (DCFNET D)<br/>· (DCFNET D)</li></ul> |                                                                                      |
|                       |                                                                                                    | 网络中的可访问节点:                                                                           |
| U 在线和诊断               | v                                                                                                    | IP 地址 MAC地址 设备 PROFINET设备名称 状态<br>192.168.1.11 28-63-36-4A0D-15 KP8 PN 8 kp8_1 ♥ 确定  |
| ✓ 塗考项目                |                                                                                                    | ( 10 P3)法 分配合約                                                                       |

图 2-14 分配名称

至此完成了程序的配置工作。然后就可以根据系统要求,编辑程序逻辑,控制设备的输入或者输出。

#### 2.3 数据区定义及说明

控制器的输入区域:

HMI 设备的按键和数字量输入映射到控制器输入区域的各个位,如下表所示:

| 位7   | 位6   | 位 5  | 位 4  | 位 3  | 位 2  | 位1   | 位 0  | 说明             | 输入                 |
|------|------|------|------|------|------|------|------|----------------|--------------------|
| K 7  | K 6  | K 5  | K 4  | К3   | K 2  | K 1  | K 0  | 按键 0 到 7       | 字节 0               |
| DI 7 | DI 6 | DI 5 | DI 4 | DI 3 | DI 2 | DI 1 | DI 0 | 数字量输入 0 到<br>7 | 字 <mark>节</mark> 1 |

其中 K = 按键, DI = 数字量输入

Copyright © Siemens AG Copyright year All rights reserved 控制器的输出区域:

每一个都有自己的输出字节。会为控制器输出区域中的各个位分配 LED,如下所示:

| 位 7  | 位6   | 位 5  | 位 4              | 位 3              | 位 2              | 位 1  | 位0   | 说明               | 输出   |
|------|------|------|------------------|------------------|------------------|------|------|------------------|------|
| R 7  | R6   | R 5  | R4               | R 3              | R 2              | R 1  | R0   | LED 0 到 7,<br>红色 | 字节 0 |
| G 7  | G 6  | G 5  | G4               | G 3              | G 2              | G 1  | G 0  | LED 0 到 7,<br>绿色 | 字节 1 |
| В7   | B 6  | B 5  | <mark>B</mark> 4 | <mark>B</mark> 3 | <mark>B</mark> 2 | B 1  | В0   | LED 0 到 7,<br>蓝色 | 字节 2 |
| DO 7 | DO 6 | DO 5 | DO 4             | DO 3             | DO 2             | DO 1 | DO 0 | 数字量输出 0 到<br>7   | 字节 3 |

其中: R=红色,G=绿色,B=蓝色,DO=数字量输出

下表说明了输出字节 0 到 2 的位 x 的位组合。

| 位 R x (红色,字节<br>0) | 位 G x (绿色,字节<br>1) | 位 B x (蓝色,字节<br>2) | LED |
|--------------------|--------------------|--------------------|-----|
| 1                  | 0                  | 0                  | 红色  |
| 0                  | 1                  | 0                  | 绿色  |
| 0                  | 0                  | 1                  | 蓝色  |
| 1                  | 1                  | 0                  | 黄色  |
| 1                  | 1                  | 1                  | 白色  |
| 0                  | 0                  | 0                  | 不亮  |
| 1                  | 0                  | 1                  | 不亮  |
| 0                  | 1                  | 1                  | 不亮  |

详细的说明请参考 KP8 按钮式面板中文手册:

http://support.automation.siemens.com/CN/view/zh/47416561